# Quick Start Guide

Effective September 2011 Supersedes August 2011

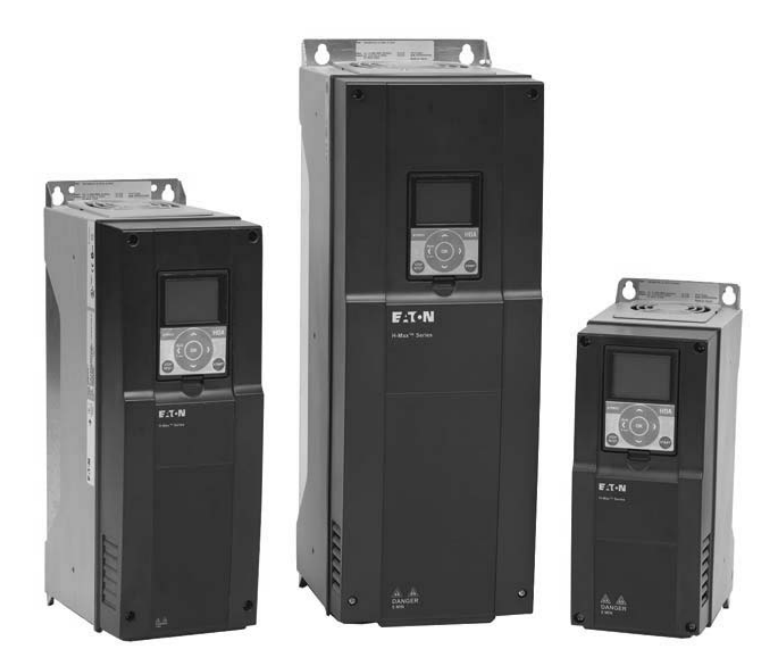

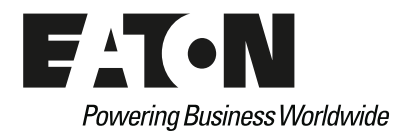

### **Disclaimer of Warranties and Limitation of Liability**

The information, recommendations, descriptions, and safety notations in this document are based on Eaton Electrical Inc. and/or Eaton Corporation's ("Eaton") experience and judgment, and may not cover all contingencies. If further information is required, an Eaton sales office should be consulted.

Sale of the product shown in this literature is subject to the terms and conditions outlined in appropriate Eaton selling policies or other contractual agreement between Eaton and the purchaser.

THERE ARE NO UNDERSTANDINGS, AGREEMENTS, WARRANTIES, EXPRESSED OR IMPLIED, INCLUDING WARRANTIES OF FITNESS FOR A PARTICULAR PURPOSE OR MERCHANTABILITY, OTHER THAN THOSE SPECIFICALLY SET OUT IN ANY EXISTING CONTRACT BETWEEN THE PARTIES. ANY SUCH CONTRACT STATES THE ENTIRE OBLIGATION OF EATON. THE CONTENTS OF THIS DOCUMENT SHALL NOT BECOME PART OF OR MODIFY ANY CONTRACT BETWEEN THE PARTIES. In no event will Eaton be responsible to the purchaser or user in contract, in tort (including negligence), strict liability or otherwise for any special, indirect, incidental, or consequential damage or loss whatsoever, including but not limited to damage or loss of use of equipment, plant or power system, cost of capital, loss of power, additional expenses in the use of existing power facilities, or claims against the purchaser or user by its customers resulting from the use of the information, recommendations, and descriptions contained herein.

The information contained in this manual is subject to change without notice.

Cover Photo: Eaton H-Max HVAC Drives

# **Support Services**

The goal of Eaton is to ensure your greatest possible satisfaction with the operation of our products. We are dedicated to providing fast, friendly, and accurate assistance. That is why we offer you so many ways to get the support you need. Whether it's by phone, fax, or e-mail, you can access Eaton's support information 24 hours a day, seven days a week. Our wide range of services is listed below.

You should contact your local distributor for product pricing, availability, ordering, expediting, and repairs.

#### Web Site

Use the Eaton Web site to find product information. You can also find information on local distributors or Eaton's sales offices.

#### Web Site Address

www.eaton.com/electrical

#### EatonCare Customer Support Center

Call the EatonCare Support Center if you need assistance with placing an order, stock availability or proof of shipment, expediting an existing order, emergency shipments, product price information, returns other than warranty returns, and information on local distributors or sales offices.

Voice: 877-ETN-CARE (386-2273) (8:00 a.m.–6:00 p.m. EST) FAX: 800-752-8602 After-Hours Emergency: 800-543-7038 (6:00 p.m.–8:00 a.m. EST)

If you are in the U.S. or Canada, and have OI or PLC questions, you can take advantage of our toll-free line for technical assistance with hardware and software product selection, system design and installation, and system debugging and diagnostics. Technical support engineers are available for calls during regular business hours.

#### **Technical Resource Center**

Voice: 877-ETN-CARE (386-2273) (8:00 a.m.-5:00 p.m. EST)

FAX: 828-651-0549

e-mail: TRC@Eaton.com

#### **European PanelMate Support Center**

This engineering company, located in Zurich, Switzerland, provides high-level quality support and repair assistance for your PanelMate products. You will receive technical and application support.

#### For Customers in Europe, contact:

BFA Solutions, Ltd. Voice: +41 1 806.64.44 (9:00 a.m.–5:00 p.m. CET) e-mail: gk@bfa.ch www.bfa.ch

#### **Repair and Upgrade Service**

Additional support is also available from our well-equipped Repair and Upgrade Service department. If you have questions regarding the repair or upgrade of an OI product, contact your local distributor.

#### **Repair and Upgrade Service (support for OI)**

Voice: 877-ETN-CARE (877-386-2273) (8:00 a.m.–5:00 p.m. EST) 414-449-7100 (8:00 a.m.–5:00 p.m. EST) FAX: 614-882-3414 e-mail: TRC@eaton.com

# **HVAC Application**

The Eaton HVAC drive contains a preloaded application for instant use.

The parameters of this application are listed in the complete Application Manual. **The Application Manual** can be found at http://www.eaton.com/Electrical/ USA/ProductsandServices/AutomationandControl/ AdjustableFrequencyDrives/H-Max/index.htm.

#### **Specific Functions of Eaton HVAC Application**

The Eaton HVAC application is an easy-to-use application for not only basic pump and fan applications where only one motor and one drive is needed, but also offers extensive possibilities for PID control.

#### Features

- Startup Wizard for extremely fast setup for basic pump or fan applications
- Mini-Wizards to ease the setup of applications
- Hand/Off/Auto button for easy change between Hand (keypad), OFF, and Auto (Remote control) place. The auto control place is selectable by parameter (I/O or Fieldbus)
- Control page for easy operation and monitoring of the most essential values
- Run interlock input (damper interlock). Drive will not start before this input is activated
- Different pre-heat modes used to avoid condensation
  problems
- Maximum output frequency 320 Hz
- Real-time clock and timer functions available (optional battery required). Possible to program three time channels to achieve different functions on the drive (for example, Start/Stop and Preset frequencies)

- External PID-controller available. Can be used to control a valve using the drive's I/O, for example
- Sleep mode function which automatically enables and disables drive running with user defined levels to save energy
- Two-zone PID-controller (two different feedback signals; minimum and maximum control)
- Two setpoint sources for the PID-control. Selectable with digital input
- PID setpoint boost function
- Feed forward function to improve the response to the process changes
- Process value supervision
- Multi-pump control
- Pressure loss compensation for compensating pressure losses in the pipework, for example, when sensor is incorrectly placed near the pump or fan

### **Example of Control Connections**

#### **Control Connections**

|          | RJ-      | 45 BACnet/IF   | P Ethernet Industrial Protocol<br>TCP Transmission Control Protocol | (Ethernet Based) DB                                   | R+     |           |
|----------|----------|----------------|---------------------------------------------------------------------|-------------------------------------------------------|--------|-----------|
| Optional |          |                |                                                                     | Chopper                                               | R–     |           |
| Circuit  | L1       | Three-Pl       | hase Input 5% DC Link<br>Reactor                                    | Three Phase                                           | U (T1) | /         |
| Breaker  | L2       | Input          | Phase not evailable                                                 | Output                                                | V (T2) | Motor )   |
| L        | L3       | (Single-       | Filase flot available/                                              | -                                                     | W (T3) |           |
|          | S<br>Ter | lot A<br>minal | Factory Default Sig                                                 | gnal                                                  |        |           |
| Resistor | 1        | +10V           | Reference Output                                                    |                                                       |        |           |
|          | 2        | Al-1+          | Analog Input Volta<br>(can be programm                              | ge (Range 0–10 Vdc)<br>ed to current 4–20 mA          | ۹)     |           |
|          | 3        | Vin            | Analog Output Co                                                    | mmon (Ground)                                         |        | Test      |
|          | 4        | AI–2+          | Analog Input Curre<br>(can be programm<br>PI Setpoint or Feed       | ent (Range 4–20 mA)<br>ed to voltage 0–10 Vd<br>Iback | c)     | ON CUBENT |
| Factory  | 5        | AI-2-          | Analog Input Com<br>PI Setpoint or Feed                             | mon<br>Iback                                          |        |           |
|          | 6        | 24Vout         | Control Voltage Ou                                                  | utput (0.1A max.)                                     |        |           |
|          | 7        | GND            | I/O Ground                                                          |                                                       |        |           |
|          | 8        | DIN1           | START/STOP (Con                                                     | tact closed = start)                                  |        |           |
|          | 9        | DIN2           | External Fault (Clo                                                 | sed = fault)                                          |        |           |
|          | 10       | DIN3           | Run Interlock Perm                                                  | nissive IP Interlock                                  |        |           |
|          | 11       | СОМ            | DIN1–DIN6 Comm                                                      | on                                                    |        |           |
|          | 12       | 24Vout         | Control Voltage Ou                                                  | utput (0.1A max.)                                     |        |           |
|          | 13       | GND            | I/O Ground                                                          |                                                       |        |           |
|          | 14       | DIN4           | Speed Select 0–100                                                  | 0% (Preset speed)                                     |        |           |
|          | 15       | DIN5           | Fire Mode (Contac                                                   | t closed = fire mode)                                 |        |           |
| L        | 16       | DIN6           | Force Bypass (Con                                                   | tact closed = bypass)                                 |        |           |
|          | 17       | СМВ            | DIN1–DIN6 Comm                                                      | on                                                    |        |           |
|          | 18       | A0-1+          | Output Frequency                                                    | (0–20 mA)                                             |        |           |
| ( < )    | 19       | A0-1-          | Analog Output Co                                                    | mmon (Ground)                                         |        |           |
| Analog   | 30       | 24 Vdcin       | Auxiliary Input Vol                                                 | tage                                                  |        |           |
| , indiog | А        | DATA-          | RS-485 DATA-                                                        | Programmable BAC                                      | net,   |           |
|          | В        | DATA+          | RS-485 DATA+                                                        | Modbus, FLN, N2                                       |        |           |
|          | 21       |                | Relay Board 1                                                       | Slot B                                                |        |           |
|          | 22       |                | Default Signal<br>RO1 Bypass Run                                    |                                                       |        |           |
|          | 23       |                | ,,                                                                  |                                                       |        |           |
|          | 24       |                |                                                                     | 24 Vdc/8A<br>250 Vac/8A                               |        |           |
|          | 25       |                | RO2 Drive Run 125 Vdc/0.4A                                          |                                                       |        |           |
|          | 26       |                |                                                                     |                                                       |        |           |
|          | 32       |                |                                                                     |                                                       |        |           |
|          | 33       |                | RO3 Fault                                                           |                                                       |        |           |
|          |          |                |                                                                     |                                                       |        |           |

RS485 AO1 AI2 AI1

# **Keypad of the Drive**

The control keypad is the interface between the Eaton H-MAX frequency converter and the user. With the control keypad it is possible to control the speed of a motor, to supervise the state of the equipment and to set the frequency converter's parameters. There are two different keypads used with the H-MAX drive. The North American Keypad is slightly different than the EMEA Keypad. Functionality is quite similar. The EMEA keypad does not support the bypass functionality commonly used in the United States.

#### **US Keypad Buttons**

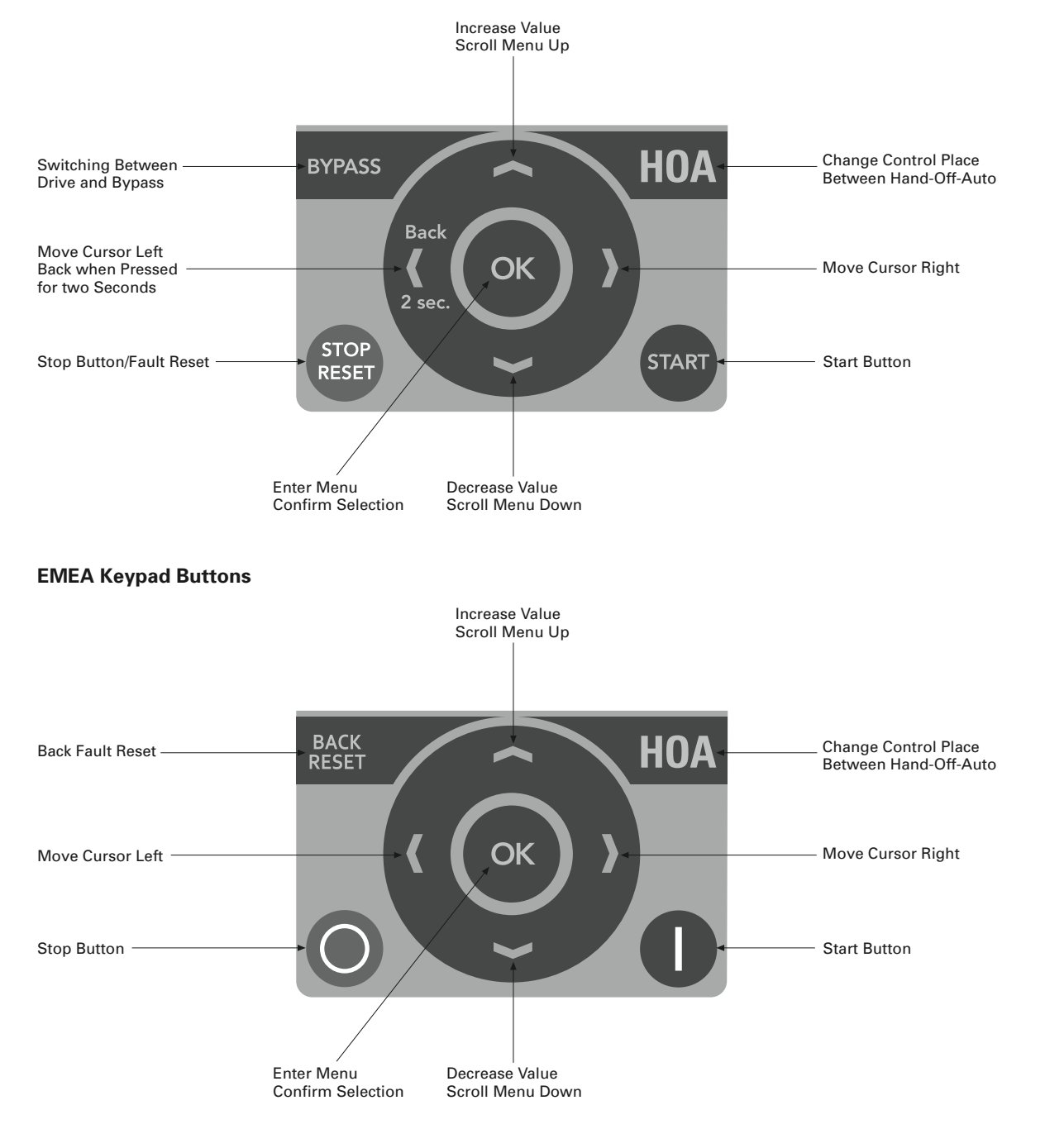

### **Keypad Display**

The keypad display indicates the status of the motor and the drive and any irregularities in motor or drive functions. On the display, the user sees information about his present location in the menu structure and the item displayed.

#### Main Menu

The data on the control keypad are arranged in menus and submenus. Use the up and down arrows to move between the menus. Enter the group/item by pressing the OK button and return to the former level by pressing the Back/Reset button.

The *Location field* indicates your current location. The *Status field* gives information about the present status of the drive. See "Control Connections" on **Page 2**.

#### Main Menu

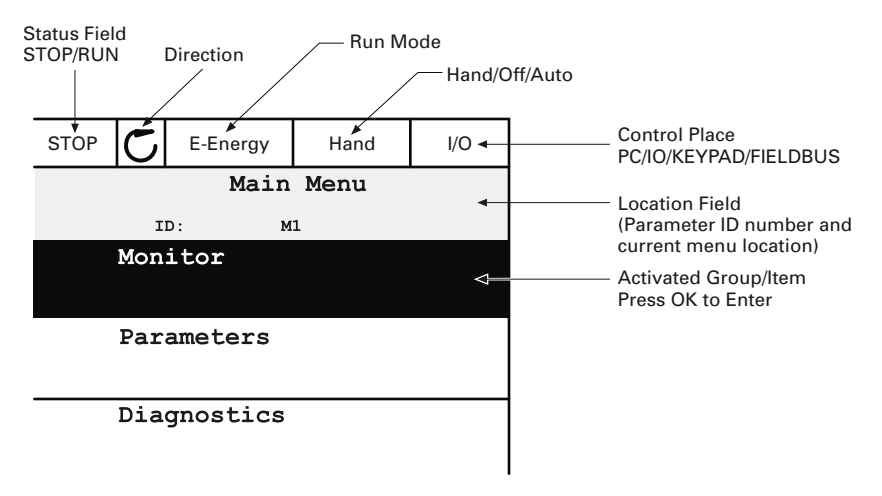

#### **Using the Graphical Keypad**

#### **Editing Values**

Change value of a parameter following the procedure below:

- 1. Locate the parameter.
- 2. Enter the *Edit* mode.
- 3. Set new value with the up/down arrow buttons. You can also move from digit to digit with the arrow buttons left/right if the value is numerical and then change the value with the up/down arrow buttons.
- 4. Confirm change with OK button or ignore change by returning to previous level with Back/Reset button.

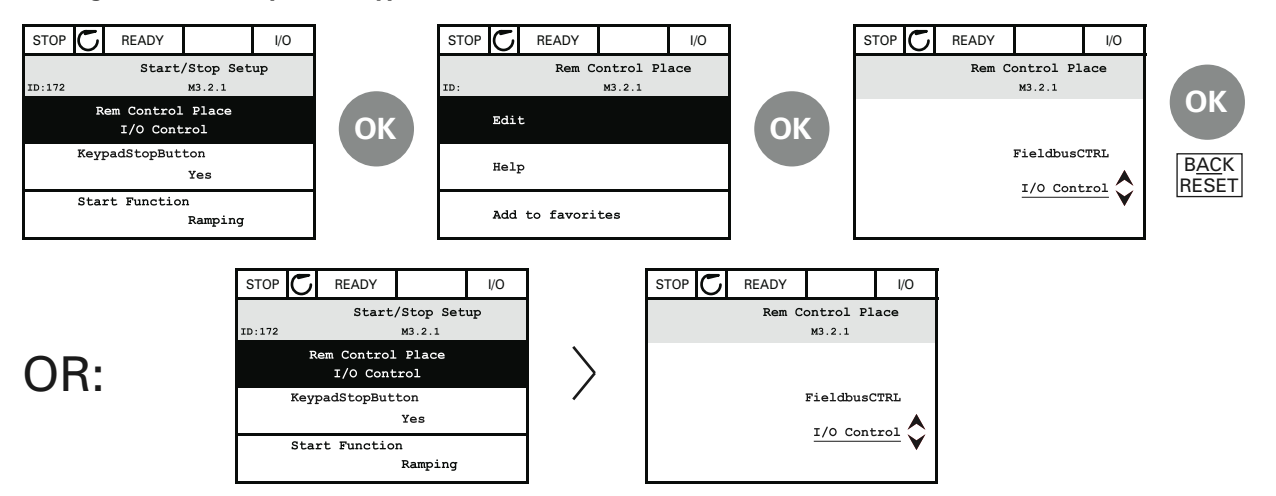

#### **Editing Values on Graphical Keypad**

#### **HOA Control Button**

The HOA (Hand-Off-Auto) button is used for two functions: to quickly access the Control page and to easily change between the Hand (Keypad), Off, and Auto (Remote) control places.

#### **Control Place**

The *control place* is the source of control where the drive can be started and stopped. Every control place has its own parameter for selecting the frequency reference source. In the HVAC drive, the *Hand control place* is always the keypad. The *Auto control place* is determined by parameter P2.1.1 (Keypad, I/O Terminal, I/O three-wire, or Fieldbus CTRL). The selected control place can be seen on the status bar of the keypad.

#### Local Control

The keypad is always used as control place while in hand control. Hand control has higher priority than auto control. Therefore, if, for example, bypassed by parameter P2.1.17 through digital input while in *Remote*, the control place will still switch to Keypad if *Hand* is selected. Switching between Hand, Off, and Auto Control can be done by pressing the HOA button on the keypad.

#### **Changing Control Place**

Change of control place from Hand to Auto (keypad).

- 1. Anywhere in the menu structure, push the HOA button.
- 2. Push the *arrow up* or the *arrow down* button to select *Hand/Off/Auto* and confirm with the OK button.
- 3. On the next display, select *Hand*, *Off*, or *Auto* and again confirm with the *OK* button.
- 4. The display will return to the same location as it was when the *HOA* button was pushed. However, if the Remote control place was changed to Hand (Keypad) you will be prompted for keypad reference.

#### Accessing the Control Page

The Control page is meant for easy operation and monitoring of the most essential values.

- 1. Anywhere in the menu structure, push the HOA button.
- 2. Push the *arrow up* or the *arrow down* button to select *Control page* and confirm with the *OK* button.
- 3. The control page appears. If keypad control place and keypad reference are selected to be used, you can set the *Keypad reference* after having pressed the *OK* button. If other control places or reference values are used, the display will show Frequency reference which is not editable. The other values on the page are Multimonitoring values. You can choose which values appear here for monitoring (for this procedure, see Application Manual).

#### **Accessing Control Page**

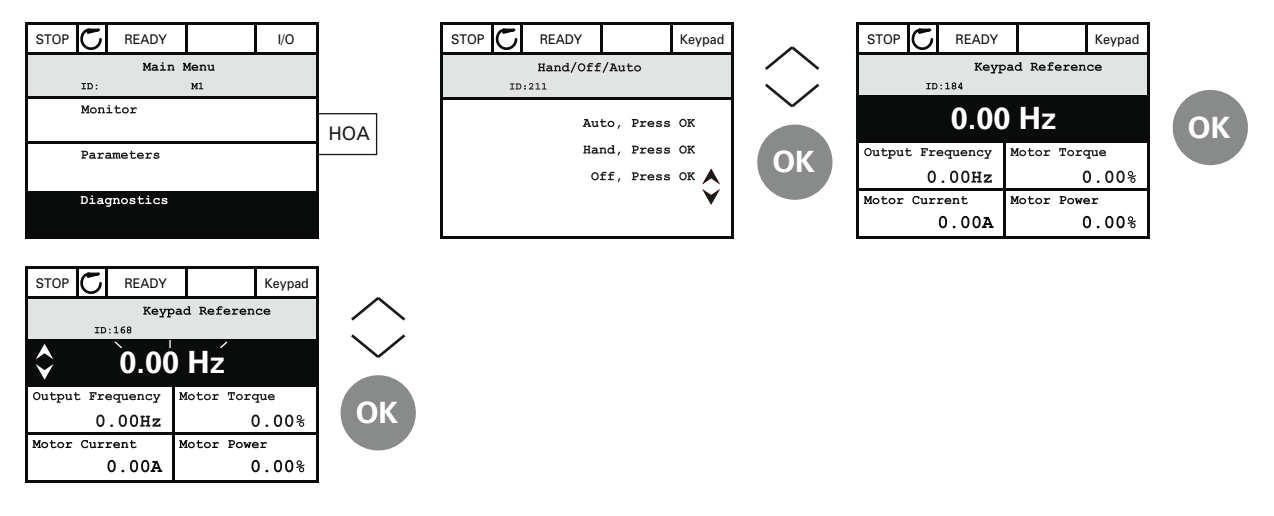

#### **Help Texts**

The graphical keypad features instant help and information displays for various items. All parameters offer an instant help display. Select Help and press the OK button. Text information is also available for faults, alarms and the Startup Wizard.

#### **Help Text Example**

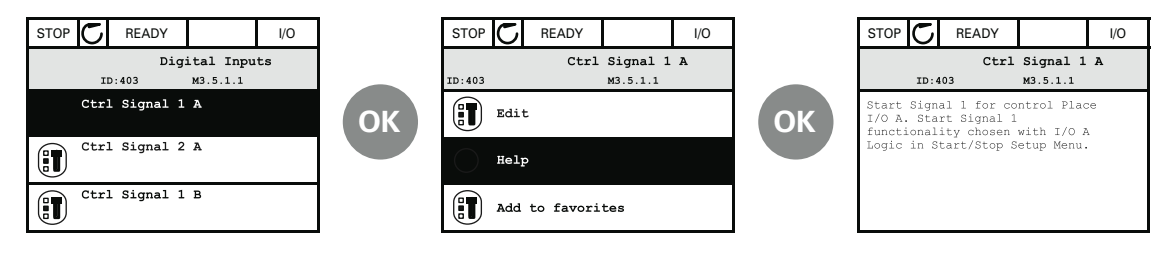

### Eaton H-Max—Startup

#### **Startup Wizard**

In the *Startup Wizard*, you will be prompted for essential information needed by the drive so that it can start controlling your process. In the Wizard, you will need the following keypad buttons:

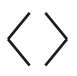

Left/Right arrows. Use these to easily move between digits and decimals.

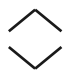

Up/Down arrows. Use these to move between options in menu and to change value.

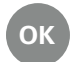

OK button. Confirm selection with this button.

BACK RESET Back/Reset button. Pressing this button, you can return to the previous question in the Wizard. If pressed at the first question, the Startup Wizard will be cancelled.

Once you have connected power to your Eaton H-Max frequency converter, follow these instructions to easily set up your drive.

| 1 | Run Startup Wizard | Yes<br>No                   |
|---|--------------------|-----------------------------|
| 2 | Language Select    | Depends on language package |

| 3 | Daylight Saving ① | Russia<br>US<br>EU<br>OFF |
|---|-------------------|---------------------------|
| 4 | Time ①            | hh:mm:ss                  |
| 5 | Day ①             | dd.mm.                    |
| 6 | Year 1            | уууу                      |

#### Note

① These questions appear if battery is installed.

| 7ApplicationH-Max Standard<br>PID<br>Multi-Pump8BypassEnabled<br>Disabled9Motor Nominal CurrentMin: 0.26A<br>Max: Drive Dependent10Motor Nominal VoltageMin: 180.0V<br>Max: 690.0V11Motor Nominal FrequencyMin: 8 Hz<br>Max: 320 Hz12Motor Nominal SpeedMin: 24 RPM<br>Max: 19200 RPM13Min FrequencyMin: 12 Hz<br>Max: 60 Hz14Max FrequencyMin: 12 Hz<br>Max: 320 Hz15Accel Time 1Min: 0.1s<br>Max: 3000s16Decel Time 1Min: 0.1s<br>Max: 3000s17StartSourceHandKeypad<br>FieldbusCTRL<br>I/O Terminal18StartSourceAutoI/O Terminal<br>Keypad<br>FieldbusCTRL<br>I/O Three-Wire19SpeedSetptHandKeypad Ref<br>PID1 Activated<br>Al1 + Al2<br>Al2<br>Al1<br>Fieldbus20SpeedSetptAutoPID1 Activated<br>Al1 + Al2<br>Al1<br>Fieldbus |    |                         |                                                                     |
|----------------------------------------------------------------------------------------------------|----|-------------------------|---------------------------------------------------------------------|
| 8BypassEnabled<br>Disabled9Motor Nominal CurrentMin: 0.26A<br>Max: Drive Dependent10Motor Nominal VoltageMin: 180.0V<br>Max: 690.0V11Motor Nominal FrequencyMin: 8 Hz<br>Max: 320 Hz12Motor Nominal SpeedMin: 24 RPM<br>Max: 19200 RPM13Min FrequencyMin: 0 Hz<br>Max: 60 Hz14Max FrequencyMin: 12 Hz<br>Max: 320 Hz15Accel Time 1Min: 0.1s<br>Max: 3000s16Decel Time 1Min: 0.1s<br>Max: 3000s17StartSourceHandKeypad<br>FieldbusCTRL<br>I/O Three-Wire<br>I/O Three-Wire<br>I/O Three-Wire19SpeedSetptHandKeypad Ref<br>PTD1 Activated<br>Al1 + Al2<br>Al2<br>Al1<br>Fieldbus<br>Keypad Ref20SpeedSetptAutoPID1 Activated<br>Al1 + Al2<br>Al1<br>Fieldbus<br>Keypad Ref                                                        | 7  | Application             | H-Max Standard<br>PID<br>Multi-Pump                                 |
| 9Motor Nominal CurrentMin: 0.26A<br>Max: Drive Dependent10Motor Nominal VoltageMin: 180.0V<br>Max: 690.0V11Motor Nominal FrequencyMin: 8 Hz<br>Max: 320 Hz12Motor Nominal SpeedMin: 24 RPM<br>Max: 19200 RPM13Min FrequencyMin: 0 Hz<br>Max: 60 Hz14Max FrequencyMin: 12 Hz<br>Max: 320 Hz15Accel Time 1Min: 0.1s<br>                                                                                                    | 8  | Bypass                  | Enabled<br>Disabled                                                 |
| 10Motor Nominal VoltageMin: 180.0V<br>Max: 690.0V11Motor Nominal FrequencyMin: 8 Hz<br>Max: 320 Hz12Motor Nominal SpeedMin: 24 RPM<br>Max: 19200 RPM13Min FrequencyMin: 0 Hz<br>                                                                                                    | 9  | Motor Nominal Current   | Min: 0.26A<br>Max: Drive Dependent                                  |
| 11Motor Nominal FrequencyMin: 8 Hz<br>Max: 320 Hz12Motor Nominal SpeedMin: 24 RPM<br>Max: 19200 RPM13Min FrequencyMin: 0 Hz<br>Max: 60 Hz14Max FrequencyMin: 12 Hz<br>                                                                                                    | 10 | Motor Nominal Voltage   | Min: 180.0V<br>Max: 690.0V                                          |
| 12Motor Nominal SpeedMin: 24 RPM<br>Max: 19200 RPM13Min FrequencyMin: 0 Hz<br>Max: 60 Hz14Max FrequencyMin: 12 Hz<br>Max: 320 Hz15Accel Time 1Min: 0.1s<br>                                                                                                    | 11 | Motor Nominal Frequency | Min: 8 Hz<br>Max: 320 Hz                                            |
| 13Min FrequencyMin: 0 Hz<br>Max: 60 Hz14Max FrequencyMin: 12 Hz<br>Max: 320 Hz15Accel Time 1Min: 0.1s<br>Max: 3000s16Decel Time 1Min: 0.1s<br>                                                                                                    | 12 | Motor Nominal Speed     | Min: 24 RPM<br>Max: 19200 RPM                                       |
| 14Max FrequencyMin: 12 Hz<br>Max: 320 Hz15Accel Time 1Min: 0.1s<br>Max: 3000s16Decel Time 1Min: 0.1s<br>Max: 3000s17StartSourceHandKeypad<br>                                                                                                    | 13 | Min Frequency           | Min: 0 Hz<br>Max: 60 Hz                                             |
| 15Accel Time 1Min: 0.1s<br>Max: 3000s16Decel Time 1Min: 0.1s<br>Max: 3000s17StartSourceHandKeypad<br>FieldbusCTRL<br>                                                                                                    | 14 | Max Frequency           | Min: 12 Hz<br>Max: 320 Hz                                           |
| 16       Decel Time 1       Min: 0.1s<br>Max: 3000s         17       StartSourceHand       Keypad<br>FieldbusCTRL<br>I/O Three-Wire<br>I/O Terminal         18       StartSourceAuto       I/O Terminal<br>Keypad<br>FieldbusCTRL<br>I/O Three-Wire         19       SpeedSetptHand       Keypad Ref<br>P1D1 Activated<br>Al1 + Al2<br>Al2<br>Al1<br>Fieldbus         20       SpeedSetptAuto       PID1 Activated<br>Al1 + Al2<br>Al2<br>Al1<br>Fieldbus<br>Keypad Ref                                                                                                    | 15 | Accel Time 1            | Min: 0.1s<br>Max: 3000s                                             |
| 17       StartSourceHand       Keypad<br>FieldbusCTRL<br>I/O Three-Wire<br>I/O Terminal         18       StartSourceAuto       I/O Terminal<br>Keypad<br>FieldbusCTRL<br>I/O Three-Wire         19       SpeedSetptHand       Keypad Ref<br>P1D1 Activated<br>Al1 + Al2<br>Al2<br>Al1<br>Fieldbus         20       SpeedSetptAuto       PID1 Activated<br>Al1 + Al2<br>Al2<br>Al1<br>Fieldbus         21       SpeedSetptAuto       PID1 Activated<br>Al1 + Al2<br>Al2<br>Al1<br>Fieldbus<br>Keypad Ref                                                                                                    | 16 | Decel Time 1            | Min: 0.1s<br>Max: 3000s                                             |
| 18       StartSourceAuto       I/O Terminal<br>Keypad<br>FieldbusCTRL<br>I/O Three-Wire         19       SpeedSetptHand       Keypad Ref<br>P1D1 Activated<br>Al1 + Al2<br>Al2<br>Al1<br>Fieldbus         20       SpeedSetptAuto       PID1 Activated<br>Al1 + Al2<br>Al2<br>Al1<br>Fieldbus         20       SpeedSetptAuto       PID1 Activated<br>Al1 + Al2<br>Al2<br>Al1<br>Fieldbus<br>Keypad Ref                                                                                                    | 17 | StartSourceHand         | Keypad<br>FieldbusCTRL<br>I/O Three-Wire<br>I/O Terminal            |
| <b>19</b> SpeedSetptHand       Keypad Ref         P1D1 Activated       Al1 + Al2         Al2       Al1         Fieldbus       Fieldbus <b>20</b> SpeedSetptAuto       PID1 Activated         Al1 + Al2       Al2         Al1       Fieldbus         Al1 + Al2       Al2         Al1 + Al2       Al1         Fieldbus       Keypad Ref                                                                                                    | 18 | StartSourceAuto         | I/O Terminal<br>Keypad<br>FieldbusCTRL<br>I/O Three-Wire            |
| 20 SpeedSetptAuto PID1 Activated<br>Al1 + Al2<br>Al2<br>Al1<br>Fieldbus<br>Keypad Ref                                                                                                    | 19 | SpeedSetptHand          | Keypad Ref<br>P1D1 Activated<br>Al1 + Al2<br>Al2<br>Al1<br>Fieldbus |
|                                                                                                    | 20 | SpeedSetptAuto          | PID1 Activated<br>Al1 + Al2<br>Al2<br>Al1<br>Fieldbus<br>Keypad Ref |

Now the Startup Wizard is done.

The Startup Wizard can be re-initiated by pressing and holding the back/reset button for two seconds. The Startup Wizard will appear upon next power up.

#### **PID Mini-Wizard**

The PID Mini-Wizard is activated in the Quick Setup menu. This Wizard presupposes that you are going to use the PID controller in the "one feedback/one setpoint" mode. The control place will be I/O A and the default process unit "%".

The PID Mini-Wizard asks for the following values to be set:

#### FeedBack1 Srce Al2 1 Al1 Not Used ProceDataIn8 ProceDataIn7 ProceDataIn6 ProceDataIn5 ProceDataIn4 ProceDataIn3 ProceDataIn2 ProceDataIn1 AI6 AI5 AI4 AI3 (Several Selections) 2 **Process Unit Selection**

| Multi- | Pump |
|--------|------|
|--------|------|

If Multi-Pump is the selected application, parameter group 2.16 will be visible in the menu structure. Default values may need to be adjusted to meet your application needs.

| Parameter<br>Group Name | Parameter<br>Number | Parameter<br>Name          |
|-------------------------|---------------------|----------------------------|
| Parameter Group 2.16:   | P2.16.1             | Number of motors           |
| Multi-Pump              | P2.16.2             | Interlock function         |
|                         | P2.16.3             | Include FC                 |
|                         | P2.16.4             | Autochange                 |
|                         | P2.16.5             | Autochange interval        |
|                         | P2.16.6             | Autochange frequency limit |
|                         | P2.16.7             | Autochange motor limit     |
|                         | P2.16.8             | Bandwidth                  |
|                         | P2.16.9             | Bandwidth delay            |

| 3 | Process Unit Min |                                                                                                    |
|---|------------------|----------------------------------------------------------------------------------------------------|
| 4 | Process Unit Max |                                                                                                    |
| 5 | P-Gain           | Min: 0%<br>Max: 200%                                                                                                    |
| 6 | Integration Time | Min: 0.00s<br>Max: 600.00s                                                                                                    |
| 7 | SetPT1 Source    | Keypad SP1<br>Not Used<br>ProceDataln8<br>ProceDataln7<br>ProceDataln6<br>ProceDataln5<br>ProceDataln3<br>ProceDataln2<br>ProceDataln1<br>Al6<br>Al5<br>Al4<br>Al3<br>Al2<br>Al1 |

# **Menu Structure**

For more information, the complete Application Manual can be referenced at:

http://www.eaton.com/Electrical/USA/ProductsandServices/AutomationandControl/AdjustableFrequencyDrives/H-Max/index.htm.

#### **Keypad Menus**

| Monitor    | Basic                | Diagnostics   | Active Faults       |  |
|------------|----------------------|---------------|---------------------|--|
|            | Timer Functions      |               | Reset Faults        |  |
|            | Multimonitor         |               | Fault History       |  |
| Parameters | Basic Parameters     |               | Total Counters      |  |
|            | Analog Inputs        |               | Trip Counters       |  |
|            | Digital Inputs       |               | Software Info       |  |
|            | Analog Outputs       | Diagnostics   | Basic I/O           |  |
|            | Digital Outputs      |               | Slot D              |  |
|            | Drive Control        |               | Slot E              |  |
|            | Motor Control        |               | Real Time Clock     |  |
|            | Protections          |               | Power Unit Settings |  |
|            | Fixed Frequencies    |               | Keypad              |  |
|            | Fire Mode            |               | RS485               |  |
|            | Multi-Pump           |               |                     |  |
|            | Braking              |               | Ethernet            |  |
|            | Fieldbus             | User Settings | _                   |  |
|            | Second Parameter Set | Favorites     | _                   |  |
|            | Timer Functions      |               |                     |  |

# **Parameter List**

| Parameter Group Name          | Parameter Number | Parameter Name       | ID   |
|-------------------------------|------------------|----------------------|------|
| Parameter Group 2.1—Basic Par | ameters          |                      |      |
| Basic                         | P2.1.1           | Application          | 213  |
|                               | P2.1.2           | ByPass               | 214  |
|                               | P2.1.3           | HOA Control Stc      | 1359 |
|                               | P2.1.4           | Start Srce Hand      | 1300 |
|                               | P2.1.5           | Speed Setpt Hand     | 1301 |
|                               | P2.1.6           | Start Srce Auto      | 1302 |
|                               | P2.1.7           | Speed Setpt Auto     | 1303 |
|                               | P2.1.8           | Min Frequency        | 101  |
|                               | P2.1.9           | Max Frequency        | 102  |
|                               | P2.1.10          | Accel Time 1         | 103  |
|                               | P2.1.11          | Decel Time 1         | 104  |
|                               | P2.1.12          | Motor Nom Currnt     | 113  |
|                               | P2.1.13          | Motor Nom Voltg      | 110  |
|                               | P2.1.14          | Motor Nom Freq       | 111  |
|                               | P2.1.15          | Motor Nom Speed      | 112  |
|                               | P2.1.16          | MotorPowerFactor     | 120  |
|                               | P2.1.17          | Current Limit        | 107  |
|                               | P2.1.18          | Service Factor       | 1357 |
| Parameter Group 2.2—Analog In | puts             |                      |      |
| Analog Input 1                | P2.2.1.1         | Al1 Signal selection | 377  |
|                               | P2.2.1.2         | Al1 Signal Inv       | 387  |
|                               | P2.2.1.3         | Al1 Signal Range     | 379  |
|                               | P2.2.1.4         | Al1 Custom Min       | 380  |
|                               | P2.2.1.5         | Al1 Custom Max       | 381  |
|                               | P2.2.1.6         | Al1 Filter Time      | 378  |
| Analog Input 2                | P2.2.2.1         | Al2 Signal selection | 388  |
|                               | P2.2.2.2         | Al2 Signal Inv       | 398  |
|                               | P2.2.2.3         | Al2 Signal Range     | 390  |
|                               | P2.2.2.4         | AI2 Custom Min       | 391  |
|                               | P2.2.2.5         | AI2 Custom Max       | 392  |
|                               | P2.2.2.6         | Al2 Filter Time      | 389  |
| Analog Input 3                | P2.2.3.1         | AI3 Signal selection | 141  |
|                               | P2.2.3.2         | Al3 Signal Inv       | 151  |
|                               | P2.2.3.3         | Al3 Signal Range     | 143  |
|                               | P2.2.3.4         | AI3 Custom Min       | 144  |
|                               | P2.2.3.5         | AI3 Custom Max       | 145  |
|                               | P2.2.3.6         | AI3 Filter Time      | 142  |
|                               |                  |                      |      |

### Parameter List

| Parameter Group Name       | Parameter Number    | Parameter Name       | ID             |
|----------------------------|---------------------|----------------------|----------------|
| Parameter Group 2.2—Analo  | g Inputs, continued |                      |                |
| Analog Input 4             | P2.2.4.1            | Al4 Signal selection | 152            |
|                            | P2.2.4.2            | Al4 Signal Inv       | 162            |
|                            | P2.2.4.3            | Al4 Signal Range     | 154            |
|                            | P2.2.4.4            | Al4 Custom Min       | 155            |
|                            | P2.2.4.5            | Al4 Custom Max       | 156            |
|                            | P2.2.4.6            | Al4 Filter Time      | 153            |
| Analog Input 5             | P2.2.5.1            | AI5 Signal selection | 188            |
|                            | P2.2.5.2            | AI5 Signal Inv       | 198            |
|                            | P2.2.5.3            | AI5 Signal Range     | 190            |
|                            | P2.2.5.4            | AI5 Custom Min       | 191            |
|                            | P2.2.5.5            | AI5 Custom Max       | 192            |
|                            | P2.2.5.6            | AI5 Filter Time      | 189            |
| Analog Input 6             | P2.2.6.1            | Al6 Signal selection | 199            |
|                            | P2.2.6.2            | Al6 Signal Inv       | 209            |
|                            | P2.2.6.3            | Al6 Signal Range     | 201            |
|                            | P2.2.6.4            | Al6 Custom Min       | 202            |
|                            | P2.2.6.5            | Al6 Custom Max       | 203            |
|                            | P2.2.6.6            | Al6 Filter Time      | 200            |
| Parameter Group 2.2—Basic  | Parameters          |                      |                |
| Basic                      | P2.2.7.1            | Ref Scale Min.       | 1307           |
|                            | P2.2.7.2            | Ref Scale Max.       | 1308           |
| Parameter Group 2.3—Digita | l Inputs            |                      |                |
| Digital Input 1            | P2.3.1.1            | DI1 Open Invert      | Not accessible |
|                            | P2.3.1.2            | DI1 Function         | Not accessible |
| Digital Input 2            | P2.3.2.1            | DIN 2 Invert         | 1419           |
|                            | P2.3.2.2            | DIN2 Function        | 1320           |
| Digital Input 3            | P2.3.3.1            | DIN 3 Invert         | 1420           |
|                            | P2.3.3.2            | DIN3 Function        | 1321           |
| Digital Input 4            | P2.3.4.1            | DIN 4 Invert         | 1421           |
|                            | P2.3.4.2            | DIN4 Function        | 1322           |
| Digital Input 5            | P2.3.5.1            | DIN 5 Invert         | 1422           |
|                            | P2.3.5.2            | DIN5 Function        | 1323           |
| Digital Input 6            | P2.3.6.1            | DIN 6 Invert         | 1423           |
|                            | P2.3.6.2            | DIN6 Function        | 1324           |
| Digital Input Ext 1        | P2.3.7.1            | Ext-D1 Terminal      | 1325           |
|                            | P2.3.7.2            | Ext-D1 Function      | 1326           |
| Digital Input Ext 2        | P2.3.8.1            | Ext-D2 Terminal      | 1327           |
|                            | P2.3.8.2            | Ext-D2 Function      | 1328           |

| Parameter Group Name            | Parameter Number | Parameter Name                  | ID    |
|---------------------------------|------------------|---------------------------------|-------|
| Parameter Group 2.3—Basic Parar | neters           |                                 |       |
| Basic                           | P2.3.9.1         | Start logic                     | 1304  |
|                                 | P2.3.9.2         | INTLK Timeout                   | 1305  |
|                                 | P2.3.9.3         | Delay Time                      | 1306  |
|                                 | P2.3.9.4         | Intrlk Stop Mode                | 1356  |
|                                 | P2.3.9.5         | Interlock 1 Text                | 1315  |
|                                 | P2.3.9.6         | Interlock 2 Text                | 1316  |
|                                 | P2.3.9.7         | Interlock 3 Text                | 1317  |
| Parameter Group 2.4—Analog Out  | tputs            |                                 |       |
| Analog Output 1                 | P2.4.1.1         | A01 Function                    | 10050 |
|                                 | P2.4.1.2         | A01 Filter Time                 | 10051 |
|                                 | P2.4.1.3         | A01 Min Signal                  | 10052 |
|                                 | P2.4.1.4         | A01 MinScale                    | 10053 |
|                                 | P2.4.1.5         | A01 MaxScale                    | 10054 |
|                                 | P2.4.1.6         | A01 Invert                      | 10060 |
| Parameter Group 2.5—Digital Out | puts             |                                 |       |
| Digital Output 1                | P2.5.1.1         | R01 function                    | 11001 |
|                                 | P2.5.1.2         | R01 Invert                      | 11020 |
|                                 | P2.5.1.3         | RO1 ON delay                    | 11002 |
|                                 | P2.5.1.4         | RO1 OFF delay                   | 11003 |
| Digital Output 2                | P2.5.2.1         | RO2 function                    | 11004 |
|                                 | P2.5.2.2         | RO2 Invert                      | 11021 |
|                                 | P2.5.2.3         | RO2 ON delay                    | 11005 |
|                                 | P2.5.2.4         | RO2 OFF delay                   | 11006 |
| Digital Output 3                | P2.5.3.1         | RO3 function                    | 11007 |
| Supervision                     | P2.5.9.1         | Superv1 Item                    | 1622  |
|                                 | P2.5.9.2         | Supervision #1 mode             | 1623  |
|                                 | P2.5.9.3         | Supervision #1 limit            | 1624  |
|                                 | P2.5.9.4         | Supervision #1 limit hysteresis | 1625  |
|                                 | P2.5.9.5         | Superv2 Item                    | 1626  |
|                                 | P2.5.9.6         | Supervision #2 mode             | 1627  |
|                                 | P2.5.9.7         | Supervision #2 limit            | 1628  |
|                                 | P2.5.9.8         | Supervision #2 limit hysteresis | 1629  |

| Parameter Group Name              | Parameter Number | Parameter Name        | ID   |
|-----------------------------------|------------------|-----------------------|------|
| Parameter Group 2.6—Drive Control |                  |                       |      |
| Basic                             | P2.6.1.1         | Start Function        | 505  |
|                                   | P2.6.1.2         | Stop Function         | 506  |
|                                   | P2.6.1.3         | InhibitDirection      | 1336 |
|                                   | P2.6.1.4         | Reference Unit        | 1362 |
|                                   | P2.6.1.5         | Keypad Reference      | 184  |
|                                   | P2.6.1.6         | Keypad Direction      | 123  |
|                                   | P2.6.1.7         | Keypad Reference copy | 181  |
|                                   | P2.6.1.8         | Keypad Stop Button    | 114  |
|                                   | P2.6.1.9         | Accel Time 2          | 502  |
|                                   | P2.6.1.10        | Decel Time 2          | 503  |
|                                   | P2.6.1.11        | RampselectMode        | 1333 |
|                                   | P2.6.1.12        | Accel2Threshold       | 526  |
|                                   | P2.6.1.13        | Decel2Threshold       | 1334 |
|                                   | P2.6.1.14        | S-Ramp 1 Shape        | 500  |
|                                   | P2.6.1.15        | S-Ramp 2 Shape        | 501  |
| Skip Frequencies                  | P2.6.2.1         | Range 1 Low Lim       | 509  |
|                                   | P2.6.2.2         | Range 1 High Lim      | 510  |
|                                   | P2.6.2.3         | Range 2 Low Lim       | 511  |
|                                   | P2.6.2.4         | Range 2 High Lim      | 512  |
|                                   | P2.6.2.5         | Range 3 Low Lim       | 513  |
|                                   | P2.6.2.6         | Range 3 High Lim      | 514  |
|                                   | P2.6.2.7         | Range 4 Low Lim       | 1337 |
|                                   | P2.6.2.8         | Range 4 High Lim      | 1338 |
|                                   | P2.6.2.9         | Range 5 Low Lim       | 1339 |
|                                   | P2.6.2.10        | Range 5 High Lim      | 1340 |
|                                   | P2.6.2.11        | Range 6 Low Lim       | 1341 |
|                                   | P2.6.2.12        | Range 6 High Lim      | 1342 |
|                                   | P2.6.2.13        | RampTimeFactor        | 518  |
| Parameter Group 2.7—Motor Control |                  |                       |      |
| Motor Control                     | P2.7.1           | V/Hz RatioSelect      | 108  |
|                                   | P2.7.2           | Field WeakngPnt       | 602  |
|                                   | P2.7.3           | Voltage at FWP        | 603  |
|                                   | P2.7.4           | V/Hz Mid Freq         | 604  |
|                                   | P2.7.5           | V/Hz Mid Voltage      | 605  |
|                                   | P2.7.6           | Zero Freq Voltg       | 606  |
|                                   | P2.7.7           | Switching Freq        | 601  |

| Parameter Group Name       | Parameter Number | Parameter Name    | ID   |
|----------------------------|------------------|-------------------|------|
| Parameter Group 2.8—Faults |                  |                   |      |
| Faults                     | P2.8.1.1         | AI Low Fault      | 700  |
|                            | P2.8.1.2         | Undervoltage Flt  | 727  |
|                            | P2.8.1.3         | OutputPhase Flt   | 702  |
|                            | P2.8.1.4         | Motor Duty Cycle  | 708  |
|                            | P2.8.1.5         | Underload Flt     | 713  |
|                            | P2.8.1.6         | Motor Therm Prot  | 704  |
|                            | P2.8.1.7         | MotAmbient Temp   | 705  |
|                            | P2.8.1.8         | ZeroSpeedCooling  | 706  |
|                            | P2.8.1.9         | ThermTimeConst    | 707  |
|                            | P2.8.1.10        | Thermistor Fault  | 732  |
|                            | P2.8.1.11        | External Fault    | 701  |
|                            | P2.8.1.12        | FieldbusComm Flt  | 733  |
|                            | P2.8.1.13        | InputPhaseFault   | 730  |
|                            | P2.8.1.14        | MotorStall Flt    | 709  |
|                            | P2.8.1.15        | PID1 Supervision  | 749  |
|                            | P2.8.1.16        | PID2 Supervision  | 757  |
|                            | P2.8.1.17        | SlotCommFlt       | 734  |
|                            | P2.8.1.18        | Preset Alarm Freq | 183  |
| Automatic Reset            | P2.8.2.1         | Automatic Reset   | 731  |
|                            | P2.8.2.2         | Restart function  | 719  |
|                            | P2.8.2.3         | Wait Time         | 717  |
|                            | P2.8.2.4         | Trial Time        | 718  |
|                            | P2.8.2.5         | Number of trials  | 759  |
|                            | P2.8.2.6         | Undervoltage Flt  | 720  |
|                            | P2.8.2.7         | Overvoltage Flt   | 721  |
|                            | P2.8.2.8         | Overcurrent Flt   | 722  |
|                            | P2.8.2.9         | AI Low Fault      | 723  |
|                            | P2.8.2.10        | UnitOverTemp Flt  | 724  |
|                            | P2.8.2.11        | MotorOverTempFlt  | 725  |
|                            | P2.8.2.12        | External Fault    | 726  |
|                            | P2.8.2.13        | IGBT temp         | 1358 |

### Parameter List

| Parameter Group Name               | Parameter Number | Parameter Name                        | ID   |
|------------------------------------|------------------|---------------------------------------|------|
| Parameter Group 2.9—PID Controller |                  |                                       |      |
| PID Controller 1, Basic Settings   | P2.9.1.1.1       | Gain, PID Controller 1                | 118  |
|                                    | P2.9.1.1.2       | Integration Time, PID Controller 1    | 119  |
|                                    | P2.9.1.1.3       | Derivation Time, PID Controller 1     | 132  |
|                                    | P2.9.1.1.4       | ProcessUnitSel, PID Controller 1      | 1036 |
|                                    | P2.9.1.1.5       | ProcessUnitMin, PID Controller 1      | 1033 |
|                                    | P2.9.1.1.6       | ProcessUnitMax, PID Controller 1      | 1034 |
|                                    | P2.9.1.1.7       | ProcessUnitDecimals, PID Controller 1 | 1035 |
|                                    | P2.9.1.1.8       | Error Inversion, PID Controller 1     | 340  |
|                                    | P2.9.1.1.9       | Dead Band, PID Controller 1           | 1056 |
|                                    | P2.9.1.1.10      | Dead band delay, PID Controller 1     | 1057 |
| PID Controller 1, Setpoints        | P2.9.1.2.1       | Keypad SP 1, PID Controller 1         | 167  |
|                                    | P2.9.1.2.2       | Keypad SP 2, PID Controller 1         | 168  |
|                                    | P2.9.1.2.3       | Ramp Time, PID Controller 1           | 1068 |
|                                    | P2.9.1.2.4       | SetPt 1 Source, PID Controller 1      | 332  |
|                                    | P2.9.1.2.5       | SetPt 1 min, PID Controller 1         | 1069 |
|                                    | P2.9.1.2.6       | SP 1 maximum, PID Controller 1        | 1070 |
|                                    | P2.9.1.2.7       | SP 1 Sleep Freq, PID Controller 1     | 1016 |
|                                    | P2.9.1.2.8       | SP 1 Sleep delay, PID Controller 1    | 1017 |
|                                    | P2.9.1.2.9       | SP 1 WakeUpLevel, PID Controller 1    | 1018 |
|                                    | P2.9.1.2.10      | SP 1 boost, PID Controller 1          | 1071 |
|                                    | P2.9.1.2.11      | SP 2 Source, PID Controller 1         | 431  |
|                                    | P2.9.1.2.12      | SP 2 minimum, PID Controller 1        | 1073 |
|                                    | P2.9.1.2.13      | SP 2 maximum, PID Controller 1        | 1074 |
|                                    | P2.9.1.2.14      | SP 2 Sleep Freq, PID Controller 1     | 1075 |
|                                    | P2.9.1.2.15      | SP 2 Sleep delay, PID Controller 1    | 1076 |
|                                    | P2.9.1.2.16      | SP 2 WakeUpLevel, PID Controller 1    | 1077 |
|                                    | P2.9.1.2.17      | SP 2 boost, PID Controller 1          | 1078 |
| PID Controller 1, Feedbacks        | P2.9.1.3.1       | Function, PID Controller 1            | 333  |
|                                    | P2.9.1.3.2       | Gain, PID Controller 1                | 1058 |
|                                    | P2.9.1.3.3       | FeedBack 1 Srce, PID Controller 1     | 334  |
|                                    | P2.9.1.3.4       | FB 1 Minimum, PID Controller 1        | 336  |
|                                    | P2.9.1.3.5       | FB 1 Maximum, PID Controller 1        | 337  |
|                                    | P2.9.1.3.6       | FB 2 Source, PID Controller 1         | 335  |
|                                    | P2.9.1.3.7       | FB 2 Minimum, PID Controller 1        | 338  |
|                                    | P2.9.1.3.8       | FB 2 Maximum, PID Controller 1        | 339  |
| PID Controller 1, Feedforward      | P2.9.1.4.1       | Function, PID Controller 1            | 1059 |
|                                    | P2.9.1.4.2       | Gain, PID Controller 1                | 1060 |
|                                    | P2.9.1.4.3       | FF 1 Source, PID Controller 1         | 1061 |
|                                    | P2.9.1.4.4       | FF1 Minimum, PID Controller 1         | 1062 |
|                                    | P2.9.1.4.5       | FF1 Maximum, PID Controller 1         | 1063 |
|                                    | P2.9.1.4.6       | FF 2 Source, PID Controller 1         | 1064 |
|                                    | P2.9.1.4.7       | FF2 Minimum, PID Controller 1         | 1065 |
|                                    | P2.9.1.4.8       | FF2 Maximum, PID Controller 1         | 1066 |

| Parameter Group Name                         | Parameter Number | Parameter Name                        | ID   |
|----------------------------------------------|------------------|---------------------------------------|------|
| Parameter Group 2.9—PID Controller,          | continued        |                                       |      |
| PID Controller 1, Process Supervision        | P2.9.1.5.1       | Enable Superv, PID Controller 1       | 735  |
|                                              | P2.9.1.5.2       | Upper limit, PID Controller 1         | 736  |
|                                              | P2.9.1.5.3       | Lower limit, PID Controller 1         | 758  |
|                                              | P2.9.1.5.4       | Delay, PID Controller 1               | 737  |
| PID Controller 1, Pressure Loss Compensation | P2.9.1.6.1       | Enable SP 1, PID Controller 1         | 1529 |
|                                              | P2.9.1.6.2       | SP 1 Max Comp., PID Controller 1      | 1530 |
|                                              | P2.9.1.6.3       | Enable SP 2, PID Controller 1         | 1531 |
|                                              | P2.9.1.6.4       | SP 2 Max Comp., PID Controller 1      | 1532 |
| PID Controller 2, Basic Settings             | P2.9.2.1.1       | Gain, PID Controller 2                | 1631 |
|                                              | P2.9.2.1.2       | Integration Time, PID Controller 2    | 1632 |
|                                              | P2.9.2.1.3       | Derivation Time, PID Controller 2     | 1633 |
|                                              | P2.9.2.1.4       | ProcessUnitSel, PID Controller 2      | 1635 |
|                                              | P2.9.2.1.5       | ProcessUnitMin, PID Controller 2      | 1664 |
|                                              | P2.9.2.1.6       | ProcessUnitMax, PID Controller 2      | 1665 |
|                                              | P2.9.2.1.7       | ProcessUnitDecimals, PID Controller 2 | 1666 |
|                                              | P2.9.2.1.8       | Error Inversion, PID Controller 2     | 1636 |
|                                              | P2.9.2.1.9       | Dead Band, PID Controller 2           | 1637 |
|                                              | P2.9.2.1.10      | Dead band delay, PID Controller 2     | 1638 |
| PID Controller 2, Setpoints                  | P2.9.2.2.1       | Keypad SP 1, PID Controller 2         | 1640 |
|                                              | P2.9.2.2.2       | Keypad SP 2, PID Controller 2         | 1641 |
|                                              | P2.9.2.2.3       | Ramp Time, PID Controller 2           | 1642 |
|                                              | P2.9.2.2.4       | SetPt 1 Source, PID Controller 2      | 1643 |
|                                              | P2.9.2.2.5       | SetPt 1 min, PID Controller 2         | 1644 |
|                                              | P2.9.2.2.6       | SP 1 maximum, PID Controller 2        | 1645 |
|                                              | P2.9.2.2.7       | SP 2 Source, PID Controller 2         | 1646 |
|                                              | P2.9.2.2.8       | SP 2 minimum, PID Controller 2        | 1647 |
|                                              | P2.9.2.2.9       | SP 2 maximum, PID Controller 2        | 1648 |
| PID Controller 2, Feedbacks                  | P2.9.2.3.1       | Function, PID Controller 2            | 1650 |
|                                              | P2.9.2.3.2       | Gain, PID Controller 2                | 1651 |
|                                              | P2.9.2.3.3       | FeedBack 1 Srce, PID Controller 2     | 1652 |
|                                              | P2.9.2.3.4       | FB 1 Minimum, PID Controller 2        | 1653 |
|                                              | P2.9.2.3.5       | FB 1 Maximum, PID Controller 2        | 1654 |
|                                              | P2.9.2.3.6       | FB 2 Source, PID Controller 2         | 1655 |
|                                              | P2.9.2.3.7       | FB 2 Minimum, PID Controller 2        | 1656 |
|                                              | P2.9.2.3.8       | FB 2 Maximum, PID Controller 2        | 1657 |
| PID Controller 2, Process Supervision        | P2.9.2.4.1       | Enable Superv, PID Controller 2       | 1659 |
|                                              | P2.9.2.4.2       | Upper limit, PID Controller 2         | 1660 |
|                                              | P2.9.2.4.3       | Lower limit, PID Controller 2         | 1661 |
|                                              | P2.9.2.4.4       | Delay, PID Controller 2               | 1662 |

| Parameter Group Name          | Parameter Number | Parameter Name              | ID   |
|-------------------------------|------------------|-----------------------------|------|
| Parameter Group 2.10—Fixed Fi | requencies       |                             |      |
| Fixed Frequencies             | P2.10.1          | Preset Freq 1               | 105  |
|                               | P2.10.2          | Preset Freq 2               | 106  |
|                               | P2.10.3          | Preset Freq 3               | 126  |
|                               | P2.10.4          | Preset Freq 4               | 127  |
|                               | P2.10.5          | Preset Freq 5               | 128  |
|                               | P2.10.6          | Preset Freq 6               | 129  |
|                               | P2.10.7          | Preset Freq 7               | 130  |
| Parameter Group 2.11—Fire Mo  | de               |                             |      |
| Fire Mode                     | P2.11.1          | Firemode Freq               | 1598 |
| Parameter Group 2.12—Multi-P  | ump              |                             |      |
| Multi-Pump                    | P2.12.1          | Number of motors            | 1001 |
|                               | P2.12.2          | Interlock function          | 1032 |
|                               | P2.12.3          | Include FC                  | 1028 |
|                               | P2.12.4          | Autochange                  | 1027 |
|                               | P2.12.5          | Autochange interval         | 1029 |
|                               | P2.12.6          | Autochange: frequency limit | 1031 |
|                               | P2.12.7          | Autochange: motor limit     | 1030 |
|                               | P2.12.8          | Bandwidth                   | 1097 |
|                               | P2.12.9          | Bandwidth delay             | 1098 |
| Parameter Group 2.13—Braking  | l                |                             |      |
| Braking                       | P2.13.1          | DC Brake Current            | 507  |
|                               | P2.13.2          | DC Time Stop                | 508  |
|                               | P2.13.3          | DC BrakeFreqStop            | 515  |
|                               | P2.13.4          | StartMagnTime               | 516  |
|                               | P2.13.5          | StartMagnCurrent            | 517  |
|                               | P2.13.6          | Preheat Current             | 1335 |
| Parameter Group 2.14—Fieldbu  | s                |                             |      |
| Fieldbus                      | P2.14.1          | FB Data Out1 Sel            | 852  |
|                               | P2.14.2          | FB Data Out2 Sel            | 853  |
|                               | P2.14.3          | FB Data Out3 Sel            | 854  |
|                               | P2.14.4          | FB Data Out4 Sel            | 855  |
|                               | P2.14.5          | FB Data Out5 Sel            | 856  |
|                               | P2.14.6          | FB Data Out6 Sel            | 857  |
|                               | P2.14.7          | FB Data Out7 Sel            | 858  |
|                               | P2.14.8          | FB Data Out8 Sel            | 859  |
| Parameter Group 2.15—Second   | Param Set        |                             |      |
| Motor 2                       | P2.15.1.1        | Motor Nom Currnt, Set2      | 1347 |
|                               | P2.15.1.2        | Motor Nom Voltg, Set2       | 1348 |
|                               | P2.15.1.3        | Motor Nom Freq, Set2        | 1349 |
|                               | P2.15.1.4        | Motor Nom Speed, Set2       | 1350 |
|                               | P2.15.1.5        | MotorPowerFactor, Set2      | 1351 |
|                               | P2.15.1.6        | Current Limit, Set2         | 1352 |
|                               | P2.15.1.7        | Motor Therm Prot, Set2      | 1353 |
|                               |                  |                             |      |

| Parameter Group Name       | Parameter Number       | Parameter Name                | ID   |
|----------------------------|------------------------|-------------------------------|------|
| Parameter Group 2.15—Secon | d Param Set, continued |                               |      |
| Drive Control 2            | P2.15.2.1              | Min Frequency, Set2           | 1343 |
|                            | P2.15.2.2              | Max Frequency, Set2           | 1344 |
|                            | P2.15.2.3              | Accel Time 1, Set2            | 1345 |
|                            | P2.15.2.4              | Decel Time 1, Set2            | 1346 |
|                            | P2.15.2.5              | V/Hz RatioSelect, Set2        | 1355 |
| Parameter Group 2.16—Timer | Functions              |                               |      |
| Interval 1                 | P2.16.1.1              | ON Time, Interval 1           | 1670 |
|                            | P2.16.1.2              | Off Time, Interval 1          | 1671 |
|                            | P2.16.1.3              | From Day, Interval 1          | 1672 |
|                            | P2.16.1.4              | To Day, Interval 1            | 1673 |
|                            | P2.16.1.5              | Assign to channel, Interval 1 | 1674 |
| Interval 2                 | P2.16.2.1              | ON Time, Interval 2           | 1675 |
|                            | P2.16.2.2              | Off Time, Interval 2          | 1676 |
|                            | P2.16.2.3              | From Day, Interval 2          | 1677 |
|                            | P2.16.2.4              | To Day, Interval 2            | 1678 |
|                            | P2.16.2.5              | Assign to channel, Interval 2 | 1679 |
| Interval 3                 | P2.16.3.1              | ON Time, Interval 3           | 1680 |
|                            | P2.16.3.2              | Off Time, Interval 3          | 1681 |
|                            | P2.16.3.3              | From Day, Interval 3          | 1682 |
|                            | P2.16.3.4              | To Day, Interval 3            | 1683 |
|                            | P2.16.3.5              | Assign to channel, Interval 3 | 1684 |
| Interval 4                 | P2.16.4.1              | ON Time, Interval 4           | 1685 |
|                            | P2.16.4.2              | Off Time, Interval 4          | 1686 |
|                            | P2.16.4.3              | From Day, Interval 4          | 1687 |
|                            | P2.16.4.4              | To Day, Interval 4            | 1688 |
|                            | P2.16.4.5              | Assign to channel, Interval 4 | 1689 |
| Interval 5                 | P2.16.5.1              | ON Time, Interval 5           | 1690 |
|                            | P2.16.5.2              | Off Time, Interval 5          | 1691 |
|                            | P2.16.5.3              | From Day, Interval 5          | 1692 |
|                            | P2.16.5.4              | To Day, Interval 5            | 1693 |
|                            | P2.16.5.5              | Assign to channel, Interval 5 | 1694 |
| Timer 1                    | P2.16.6.1              | Duration                      | 1695 |
|                            | P2.16.6.2              | Assign to channel             | 1696 |
| Timer 2                    | P2.16.7.1              | Duration                      | 1697 |
|                            | P2.16.7.2              | Assign to channel             | 1698 |
| Timer 3                    | P2.16.8.1              | Duration                      | 1699 |
|                            | P2.16.8.2              | Assign to channel             | 1700 |

# **Diagnostics**

Under this menu, you can find Active faults, Reset faults, Fault history, Counters and Software info.

#### **Active Faults**

| Menu Function |                                                                                                    | Note                                                                                                    |  |  |
|---------------|----------------------------------------------------------------------------------------------------|----------------------------------------------------------------------------------------------------|--|--|
| Active faults | When a fault/faults appear(s), the display with the name of<br>the fault starts to blink. Press OK to return to the<br>Diagnostics menu. The <i>Active faults</i> submenu shows the<br>number of faults. Select the fault and push OK to see the<br>fault-time data. | The fault remains active until it is cleared with the Reset<br>button (push for 2s) or with a reset signal from the I/O<br>terminal or Fieldbus or by choosing <i>Reset faults</i> (see<br>below). The memory of active faults can store the<br>maximum of 10 faults in the order of appearance. |  |  |
| Reset Faults  |                                                                                                    |                                                                                                    |  |  |
| Menu          | Function                                                                                                    | Note                                                                                                    |  |  |
| Reset faults  | In this menu you can reset faults. For closer instructions.                                                                                                    | <b>CAUTION!</b> Remove external Control signal before resetting the fault to prevent unintentional restart of the drive.                                                                                                    |  |  |
| Fault History |                                                                                                    |                                                                                                    |  |  |
| Menu          | Function                                                                                                    | Note                                                                                                    |  |  |
| Fault history | 40 latest faults are stored in the Fault history.                                                                                                    | Entering the Fault history and clicking OK on the selected<br>fault shows the fault time data (details)                                                                                                    |  |  |

### **Fault Codes**

#### **Fault Codes and Descriptions**

| Fault<br>Code | Fault<br>ID | Fault Name                      | Possible Cause                                                                                                    | Remedy                                                                                                    |
|---------------|-------------|---------------------------------|----------------------------------------------------------------------------------------------------|----------------------------------------------------------------------------------------------------|
| 1             | 1           | Overcurrent<br>(hardware fault) | AC drive has detected too high a current<br>(>4*I <sub>H</sub> ) in the motor cable:<br>• Sudden heavy load increase<br>• Short circuit in motor cables<br>• Unsuitable motor                      | <ul><li>Check loading</li><li>Check motor</li></ul>                                                                     |
|               | 2           | Overcurrent<br>(software fault) |                                                                                                    | <ul><li>Check cables and connections</li><li>Make identification run</li><li>Check ramp times</li></ul>                 |
| 2             | 10          | Overvoltage<br>(hardware fault) | The DC-link voltage has exceeded the<br>limits defined:<br>• Too short a deceleration time<br>• Brake chopper is disabled<br>• High overvoltage spikes in supply<br>• Start/Stop sequence too fast | <ul> <li>Make deceleration time longer</li> <li>Use brake chopper or brake resistor</li> </ul>                          |
|               | 11          | Overvoltage<br>(software fault) |                                                                                                    | <ul><li>(available as options)</li><li>Activate overvoltage controller</li><li>Check input voltage</li></ul>            |
| 3             | 20          | Earth fault<br>(hardware fault) | Current measurement has detected that<br>the sum of motor phase current is not zero:<br>Insulation failure in cables or motor                                                                      | Check motor cables and motor                                                                                            |
|               | 21          | Earth fault<br>(software fault) |                                                                                                    |                                                                                                    |
| 5             | 40          | Charging switch                 | The charging switch is open, when the<br>START command has been given:<br>• Faulty operation<br>• Component failure                                                                                | <ul> <li>Reset the fault and restart</li> <li>Should the fault re-occur, contact the distributor near to you</li> </ul> |

#### Fault Codes and Descriptions, continued

| Fault<br>Code | Fault<br>ID | Fault Name               | Possible Cause                                                                                                    | Remedy                                                                                                    |
|---------------|-------------|--------------------------|----------------------------------------------------------------------------------------------------|----------------------------------------------------------------------------------------------------|
| 7             | 60          | Saturation               | <ul><li>Various causes:</li><li>Defective component</li><li>Brake resistor short-circuit or overload</li></ul>                                                                                                    | <ul> <li>Cannot be reset from keypad</li> <li>Switch off power</li> <li>DO NOT RECONNECT POWER! Contact factory</li> <li>If this fault appears simultaneously with F1, check motor cables and motor</li> </ul> |
| 8             | 600         | System fault             | Communication between control board and power unit has failed                                                                                                    | Reset the fault and restart. Should the fault re-occur, contact the distributor near you                                                                                                    |
|               | 602         |                          | Watchdog has reset the CPU                                                                                                    |                                                                                                    |
|               | 603         |                          | Voltage of auxiliary power in power unit is too low                                                                                                    |                                                                                                    |
|               | 604         |                          | Phase fault: Voltage of an output phase does not follow the reference                                                                                                    |                                                                                                    |
|               | 605         |                          | CPLD has faulted but there is no detailed information about the fault                                                                                                    |                                                                                                    |
|               | 606         |                          | Control and power unit software are incompatible                                                                                                    | Update software. Should the fault re-occur, contact the distributor near you                                                                                                    |
|               | 607         |                          | Software version cannot be read. There is no software in power unit                                                                                                    | Update power unit software. Should the fault re-occur, contact the distributor near you                                                                                                    |
|               | 608         |                          | CPU overload. Some part of the software<br>(for example application) has caused an<br>overload situation. The source of fault<br>has been suspended                                                                                                | Reset the fault and restart. Should the fault re-occur, contact the distributor near you                                                                                                    |
|               | 609         |                          | Memory access has failed. For example, retain variables could not be restored                                                                                                    |                                                                                                    |
|               | 610         |                          | Necessary device properties cannot be read                                                                                                    |                                                                                                    |
|               | 647         |                          | Software error                                                                                                    | Update software. Should the fault re-occur,                                                                                                    |
|               | 648         |                          | Invalid function block used in application.<br>System software and application are not<br>compatible                                                                                                    | contact the distributor near you                                                                                                    |
|               | 649         |                          | <ul> <li>Resource overload:</li> <li>Error when loading parameter initial values</li> <li>Error when restoring parameters</li> <li>Error when saving parameters</li> </ul>                                                                         |                                                                                                    |
| 9             | 80          | Undervoltage<br>(fault)  | DC link voltage is under the voltage limits defined:                                                                                                    | In case of temporary supply voltage break reset the fault and restart the AC drive. Check the                                                                                                    |
|               | 81          | Undervoltage<br>(alarm)  | <ul> <li>Most probable cause: Too low a supply voltage</li> <li>AC drive internal fault</li> <li>Defect input fuse</li> <li>External charge switch not closed</li> <li>Note: This fault is activated only if the drive is in Run state.</li> </ul> | supply voltage. If it is adequate, an internal failure has occurred. Contact the distributor near you                                                                                                    |
| 10            | 91          | Input phase              | Input line phase is missing                                                                                                    | Check supply voltage, fuses and cable                                                                                                    |
| 11            | 100         | Output phase supervision | Current measurement has detected that there is no current in one motor phase                                                                                                    | Check motor cable and motor                                                                                                    |

| Fault<br>Code | Fault<br>ID | Fault Name                                 | Possible Cause                                                                                                    | Remedy                                                                                                    |
|---------------|-------------|--------------------------------------------|----------------------------------------------------------------------------------------------------|----------------------------------------------------------------------------------------------------|
| 12            | 110         | Brake chopper supervision (hardware fault) | <ul><li>No brake resistor installed</li><li>Brake resistor is broken</li></ul>                                                | Check brake resistor and cabling. If these are OK, the chopper is faulty. Contact the                                                |
|               | 111         | Brake chopper<br>saturation alarm          | Brake chopper failure                                                                                                    | distributor near you                                                                                                    |
| 13            | 120         | AC drive undertemperature (fault)          | Too low temperature measured in power unit's heatsink or board. Heat- sink                                                    | _                                                                                                    |
|               | 121         | AC drive overtemperature (alarm)           | temperature is under –10°C                                                                                                    |                                                                                                    |
| 14            | 130         | AC drive overtemperature (fault, heatsink) | Too high temperature measured in power unit's heatsink or board. Heat- sink                                                   | Check the correct amount and flow of<br>cooling air                                                                                  |
|               | 131         | AC drive overtemperature (alarm, heatsink) | temperature is over 100°C                                                                                                    | <ul><li>Check the heatsink for dust</li><li>Check the ambient temperature</li></ul>                                                  |
|               | 132         | AC drive overtemperature (fault, board)    |                                                                                                    | <ul> <li>Make sure that the switching<br/>frequency is not too high in relation to<br/>ambient temperature and motor load</li> </ul> |
|               | 133         | AC drive overtemperature (alarm, board)    |                                                                                                    | ambient temperature and motor load                                                                                                   |
| 15            | 140         | Motor stalled                              | Motor is stalled                                                                                                    | Check motor and load                                                                                                    |
| 16            | 150         | Motor overtemperature                      | Motor is overloaded                                                                                                    | Decrease motor load. If no motor overload exists, check the temperature model parameters                                             |
| 17            | 160         | Motor underload                            | Motor is underloaded                                                                                                    | Check load                                                                                                    |
| 19            | 180         | Power overload<br>(short-time supervision) | Drive power is too high                                                                                                    | Decrease load                                                                                                    |
|               | 181         | Power overload<br>(long-time supervision)  |                                                                                                    |                                                                                                    |
| 25            |             | Motor control fault                        | Start angle identification has failed.<br>Generic motor control fault                                                         | _                                                                                                    |
| 32            | 312         | Fan cooling                                | Fan lifetime is up                                                                                                    | Change fan and reset fan lifetime counter                                                                                            |
| 33            |             | Fire mode enabled                          | Fire mode of the drive is enabled. The drive's protections are not in use                                                     | _                                                                                                    |
| 37            | 360         | Device changed<br>(same type)              | Option board changed for one previously<br>inserted in the same slot. The board's<br>parameter settings are saved             | Device is ready for use. Old parameter settings will be used                                                                         |
| 38            | 370         | Device changed<br>(same type)              | Option board added. The option board was<br>previously inserted in the same slot. The<br>board's parameter settings are saved | Device is ready for use. Old parameter settings will be used                                                                         |
| 39            | 380         | Device removed                             | Optional board removed from slot                                                                                              | Device no longer available                                                                                                    |
| 40            | 390         | Device unknown                             | Unknown device connected (power unit/option board)                                                                            | Device no longer available                                                                                                    |
| 41            | 400         | IGBT temperature                           | IGBT temperature (unit temperature + I <sub>2</sub> T)<br>is too high                                                         | <ul><li>Check loading</li><li>Check motor size</li><li>Make identification run</li></ul>                                             |
| 43            | 420         | Encoder fault                              | Encoder 1 channel A is missing                                                                                                | Check encoder connections                                                                                                    |
|               | 421         |                                            | Encoder 1 channel B is missing                                                                                                | Check encoder and encoder cable                                                                                                    |
|               | 422         |                                            | Both encoder 1 channels are missing                                                                                           | Check encoder board     Check encoder frequency in open loss                                                                         |
|               | 423         |                                            | Encoder reversed                                                                                                    | — • Check encoder frequency in open 100p                                                                                             |
|               | 424         |                                            | Encoder board missing                                                                                                    |                                                                                                    |

#### Fault Codes and Descriptions, continued

#### Fault Codes and Descriptions, continued

| Fault<br>Code | Fault<br>ID | Fault Name                          | Possible Cause                                                                                                    | Remedy                                                                                                    |
|---------------|-------------|-------------------------------------|----------------------------------------------------------------------------------------------------|----------------------------------------------------------------------------------------------------|
| 44            | 430         | Device changed<br>(different type)  | Option board changed for one not present<br>in the same slot before. No parameter<br>settings are saved                 | Set the option board parameters again                                                                                                    |
| 45            | 440         | Device changed<br>(different type)  | Option board added. The option board was<br>not previously present in the same slot. No<br>parameter settings are saved | Set the option board parameters again                                                                                                    |
| 51            | 1051        | External fault                      | Digital input                                                                                                    |                                                                                                    |
| 52            | 1052        | Keypad communication                | The connection between the control                                                                                      | Check keypad connection and possible keypad                                                                                                    |
|               | 1352        | fault                               | keypad and frequency converter is broken                                                                                | cable                                                                                                    |
| 53            | 1053        | Fieldbus communication fault        | The data connection between the Fieldbus master and Fieldbus board is broken                                            | Check installation and Fieldbus master                                                                                                    |
| 54            | 1354        | Slot A fault                        | Defective option board or slot                                                                                          | Check board and slot                                                                                                    |
|               | 1454        | Slot B fault                        |                                                                                                    |                                                                                                    |
|               | 1654        | Slot D fault                        |                                                                                                    |                                                                                                    |
|               | 1754        | Slot E fault                        |                                                                                                    |                                                                                                    |
| 65            | 1065        | PC communication fault              | The data connection between the PC and frequency converter is broken                                                    | _                                                                                                    |
| 66            | 1066        | Thermistor fault                    | The thermistor input has detected an increase of motor temperature                                                      | <ul> <li>Check motor cooling and load</li> <li>Check thermistor connection (if<br/>thermistor input is not in use it has to<br/>be short circuited)</li> </ul> |
| 69            | 1310        | Fieldbus mapping error              | Non-existing ID number is used for<br>mapping values to Fieldbus Process<br>Data Out                                    | Check parameters in Fieldbus Data Mapping menu                                                                                                    |
|               | 1311        |                                     | Not possible to convert one or more values for Fieldbus Process Data Out                                                | The value being mapped may be of undefined<br>type. Check parameters in Fieldbus Data<br>Mapping menu                                                          |
|               | 1312        |                                     | Overflow when mapping and converting values for Fieldbus Process Data Out (16-bit)                                      | _                                                                                                    |
| 101           | 1101        | Process supervision fault<br>(PID1) | PID controller: Feedback value outside of supervision limits (and the delay if set)                                     | _                                                                                                    |
| 105           | 1105        | Process supervision fault (PID2)    | PID controller: Feedback value outside of supervision limits (and the delay if set)                                     | _                                                                                                    |

Eaton is dedicated to ensuring that reliable, efficient and safe power is available when it's needed most. With unparalleled knowledge of electrical power management across industries, experts at Eaton deliver customized, integrated solutions to solve our customers' most critical challenges.

Our focus is on delivering the right solution for the application. But, decision makers demand more than just innovative products. They turn to Eaton for an unwavering commitment to personal support that makes customer success a top priority. For more information, **visit www.eaton.com/electrical.** 

Eaton Corporation

Electrical Sector 1111 Superior Ave. Cleveland, OH 44114 United States 877-ETN-CARE (877-386-2273) Eaton.com

© 2011 Eaton Corporation All Rights Reserved Printed in USA Publication No. MN04008004E / Z11541 September 2011

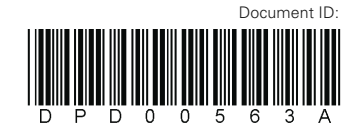

Eaton is a registered trademark of Eaton Corporation.

All other trademarks are property of their respective owners.

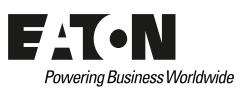